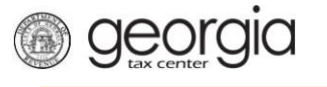

The following documentation provides information on how to access a saved return via the Georgia Tax Center. If you started processing your return and stopped before completing, these instructions will guide you on how to access the saved return and complete the process. This document is for periods before April 2018.

## How to Access and Submit a Saved Return

- 1. Go to the GTC website (<u>https://gtc.dor.ga.gov</u>), and log into your account.
- 2. Under Alerts, click on the submission that needs your attention.

| 📶 Home                              |                              |                              |  |  |
|-------------------------------------|------------------------------|------------------------------|--|--|
| 📥 Logon 🛛 Settings 🏴                | Alerts                       | 📋 I Want To                  |  |  |
| ⊏>                                  | 1 submission needs attention | Manage payments and returns  |  |  |
|                                     |                              | Make a payment               |  |  |
| Last logged on<br>Balance: \$0.00   | Manage my credits            |                              |  |  |
|                                     |                              | Request sales tax exemptions |  |  |
|                                     |                              | See more links               |  |  |
| Accounts Submissions Correspondence | Names and Addresses Logons   | More accounts                |  |  |
| International Fuel Tax \$0.00       | Motor Fuel Retailer \$0.00   | Sales & Use Tax \$0.00       |  |  |
|                                     |                              | A Needs Attention            |  |  |

3. Under the **Not Submitted** tab, click on the hyperlink under the **Title** heading for the return that you would like to access.

| 🚮 Home 🔸 Submissions       |                                |      |             |                        |
|----------------------------|--------------------------------|------|-------------|------------------------|
| Not Submitted <sup>1</sup> | Submitted <sup>0</sup> Process | ed   |             |                        |
| Not Submitted              |                                |      |             |                        |
| 1                          |                                |      |             |                        |
| For                        | ld                             | Name | Period      | Title                  |
| Sales & Use Tax            |                                |      | 31-Jan-2018 | Return for 31-Jan-2018 |

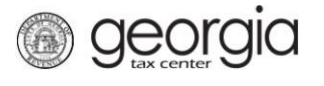

4. Under **Status**, click **Edit**.

| Home > Submissions > Submission                                                                |                        |  |  |
|------------------------------------------------------------------------------------------------|------------------------|--|--|
| 😝 Submission                                                                                   | n Status               |  |  |
|                                                                                                | 🔥 Not Submitted        |  |  |
|                                                                                                | Return for 31-Jan-2018 |  |  |
| Sales & Use Tax                                                                                | Confirmation           |  |  |
| 31-Jan-2018                                                                                    | Saved 21-Feb-2018      |  |  |
| <ul> <li>Submission</li> <li>Total Amount Due \$</li> <li>Filing Period 31-Jan-2018</li> </ul> | View                   |  |  |
| Ū.                                                                                             | Print                  |  |  |
|                                                                                                | Edit                   |  |  |
|                                                                                                | Delete                 |  |  |

5. Make any necessary changes to the **Determine Form** section. Click **Next**.

| 1_Determine Form                                                    |                   |
|---------------------------------------------------------------------|-------------------|
| Determine Form                                                      |                   |
| Determine Form                                                      |                   |
| For the period beginning 1/1/2018 and ending 1/31/2018:             |                   |
| Did you have Sales Tax activity during this filing period No Yes    |                   |
| Did you have Use Tax activity this filing period? No Yes            |                   |
| Do you have an XML or Excel return you would like to import? No Yes |                   |
| Select all that apply:                                              |                   |
| I have sales in multiple counties                                   |                   |
| I have food, fuel, or hotel tax                                     |                   |
| I have sales that qualify for the Energy Exemption                  |                   |
| I have City of Atlanta Exempt Motor Vehicle Sales                   |                   |
| I have sales/use tax in counties subject to TSPLOST tax             |                   |
| I would like to view my Vendor's Compensation Calculations          |                   |
| Save and Exit Cancel                                                | < Previous Next > |

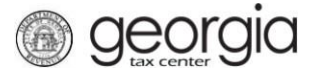

6. Review the form, and make any changes. Click **Next**.

| Enter Sales Information         | Enter Tax Information       |
|---------------------------------|-----------------------------|
| . County Code                   | 6. Total Tax Collected      |
| 060 - Fulton × V                |                             |
| . Total Sales                   | 7. Total Tax Due            |
|                                 |                             |
| . Exempt Sales                  | 8. Excess Tax               |
| 0.00                            |                             |
| . City of Atlanta Taxable Sales | 9. Vendor's Compensation    |
| 0.00                            | 0.00                        |
| Total Taxable Sales             | 10. Previous Prepaid Amount |
|                                 | 0.00                        |
|                                 | 11. Current Prepaid Amount  |
|                                 | 0.00                        |
|                                 |                             |
| Fotal                           |                             |

7. Review the return. Click **Submit**.

| Review Return                    |          |           |                              | <br>   | <br> |
|----------------------------------|----------|-----------|------------------------------|--------|------|
| eview your request and click S   | ubmit to | continue. |                              |        |      |
| . County Code:                   |          | 060       | 7. Total Tax Due:            | \$     |      |
| . Total Sales:                   | \$:      |           | 8. Excess Tax:               | \$     |      |
| Exempt Sales:                    |          | \$0.00    | 9. Vendor's Compensation:    | \$0.00 |      |
| . City of Atlanta Taxable Sales: |          | \$0.00    | 10. Previous Prepaid Amount: | \$0.00 |      |
| . Total Taxable Sales (2 - 3):   | \$:      |           | 11. Current Prepaid Amount:  | \$0.00 |      |
| . Total Tax Collected:           | \$       |           |                              |        |      |
| otal                             |          |           |                              |        |      |
| /                                |          |           | •                            |        |      |

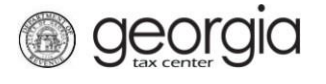

8. Click **Yes** to confirm your submission.

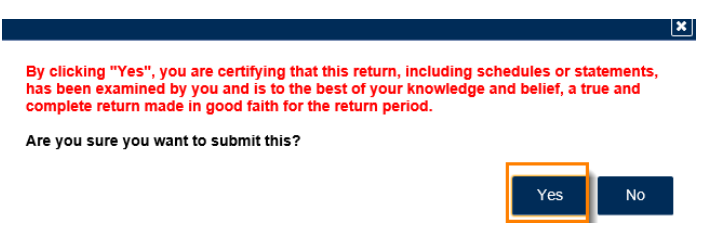

9. Write down the confirmation number or click the **Print Confirmation** button.

| Submission Informat                                                                                                    | lion                                                                                                    |
|----------------------------------------------------------------------------------------------------|----------------------------------------------------------------------------------------------------|
| Logon                                                                                                    |                                                                                                    |
| Status                                                                                                    | Submitted                                                                                                    |
| Confirmation Number                                                                                                    |                                                                                                    |
| Federal Employer ID #                                                                                                    |                                                                                                    |
| Sales & Use Tax                                                                                                    |                                                                                                    |
| Submission Title                                                                                                    | Return for 31-Jan-2018                                                                                                    |
| Filing Period                                                                                                    | 31-Jan-2018                                                                                                    |
| Submitted                                                                                                    | 21-Feb-2018                                                                                                    |
| Total Amount Due                                                                                                    | \$                                                                                                    |
| Your confirmation number is<br>(1-877-423-6711).<br>Your return indicates that a painterest. You can make a pay<br>If you sell prepaid wireless | If you have any difficulties, or you would like some help then please contact us at 1-877-GADOR11<br>ayment of \$ is due. Your payment must be received by the due date to avoid incurring penalty and<br>ment now by clicking "Make a Payment". |
|                                                                                                    |                                                                                                    |
| 9-1-1 service charge to the G                                                                                                    | seliers and retailers of prepaid wireless telecommunications services will be required to remit the prepaid wireless<br>eorgia Department of Revenue per Title 46, Section 46-5-121 of the Official Code of Georgia Annotated.                   |
| To facilitate the remittance of<br>account type by clicking on th                                                                               | the new charge, the Prepaid Wireless 9-1-1 Charge account type has been created. You can register for the new<br>e "Register a New Tax Account" link from your GTC home page.                                                                    |
| For more information, please                                                                                                    | visit http://dor.ga.gov/                                                                                                    |
| Printable View                                                                                                    |                                                                                                    |
| ок                                                                                                    |                                                                                                    |

Print Confirmation Make a Payment Print Return